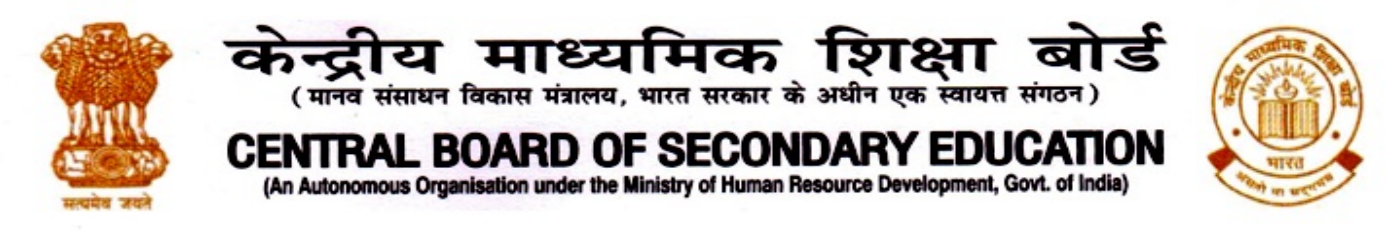

CBSE/DIR./SE&T/Fit India/2020

22.12.2020

## **NOTIFICATION**

## **CELEBRATING FIT INDIA SCHOOL WEEK-2020**

An overwhelming response has been received from the schools for celebrating the 'Fit India School Week-2020'.

However, it has come to the notice that some schools are finding it difficult to register to the Fit India website for organizing the 'Fit India School Week-2020'. In this regard, please refer to *Annexure A* for the guidelines /steps for registering on the Fit India website.

For the list of activities to be done during the 'Fit India School Week-2020', please refer to CBSE Circular No. Acad-82/2020 dated 03/11/2020

The supporting creatives/videos that can be used by CBSE schools to promote the 'Fit India School Week-2020' can be accessed using the following link:

https://drive.google.com/drive/folders/1U7UUSSIabeea-IR\_Gzn6eRx-BUMg85?usp=sharing

All the schools are urged to participate in the 'Fit India School Week-2020' and organize activities for students, their families and staff and be a part of the nationwide movement to promote a culture of fitness in the country.

Sacwagit (Saha Dr. Biswajit Saha

Director (Skill Education and Training)

**Encl: As Above** 

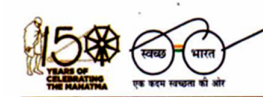

'शिक्षा सदन',17 , राऊज़ एवेन्यू ,इंस्टीटूशनल एरिया, नई दिल्ली – 110002 'Shiksha Sadan', 17, Rouse Avenue, Institutional Area, New Delhi – 110002

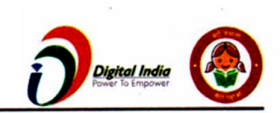

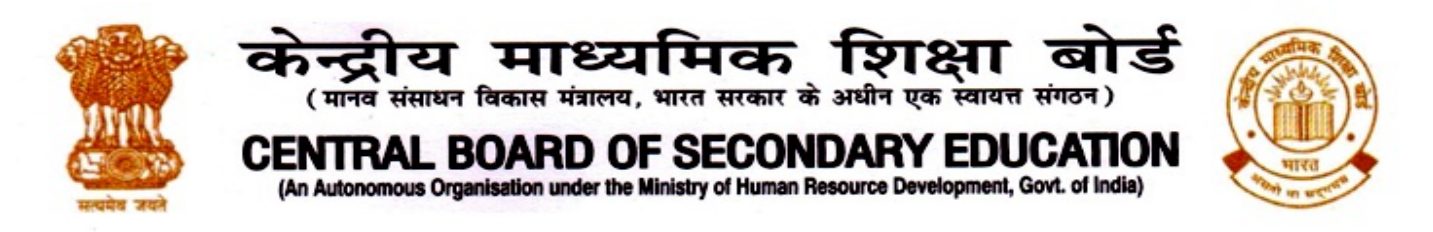

Copy to the respective Heads of Directorates, Organizations and Institutions as indicated below with a request to disseminate the information to all the schools under their jurisdiction:

- 1. The Director General, Sports Authority of India (Ministry of Youth Affairs & Sports), Jawaharlal Nehru Stadium Complex, East Gate No. 10, Lodhi Road, New Delhi 110003
- 2. The Commissioner, Kendriya Vidyalaya Sangathan, 18-Institutional Area, Shaheed Jeet Singh Marg, Delhi-110016.
- 3. The Commissioner, Navodaya Vidyalaya Samiti, B-15, Sector-62, Institutional Area, Noida 201309.
- 4. The Director of Education, Directorate of Education, Govt. of NCT of Delhi, Old Secretariat, Delhi-110054
- 5. The Director of Public Instructions (Schools), Union Territory Secretariat, Sector 9, Chandigarh-160017
- 6. The Director of Education, Govt. of Sikkim, Gangtok, Sikkim –737101
- 7. The Director of School Education, Govt. of Arunachal Pradesh, Itanagar –791 111
- 8. The Director of Education, Govt. of A&N Islands, Port Blair 744101
- 9. The Director, Central Tibetan School Administration, ESSESS Plaza, Community Centre, Sector 3, Rohini
- 10. The Additional Director General of Army Education, A–Wing, Sena Bhawan, DHQ, PO, New Delhi-110001
- 11. The Secretary AWES, Integrated Headquarters of MoD (Army), FDRC Building No. 202, Shankar Vihar (Near APS), Delhi Cantt-110010
- 12. DS to Chairman, CBSE for kind information of the Chairman, CBSE
- 13. All the Heads of Department of the Board.
- 14. All the Regional Directors/Regional Officers/Head-COEs, CBSE with the request to send this circular to all the Heads of the affiliated schools of the Board in their respective regions for compliance.
- 15. Head (Media & Public Relations), CBSE
- 16. Assistant Secretary (IT), CBSE, Rouse Avenue with the request to upload this notification on the CBSE Academic website

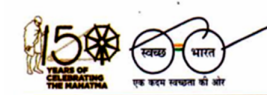

'Iशक्षा सदन',17 , राऊज़ एवेन्यू ,इंस्टीटूशनल एरिया, नई दिल्ली – 110002 'Shiksha Sadan', 17, Rouse Avenue, Institutional Area, New Delhi – 110002

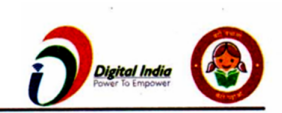

## **How To Apply**

For Schools to register for Fit India School Week-2020

**Step-1:** On your desktop/Laptop/Mobile please open the internet browser (chrome/Google) and in the address bar please type <a href="https://fitindia.gov.in/">https://fitindia.gov.in/</a>

Step-2: Please click on the School week banner/ Events for registration of Fit India School Week-2020.

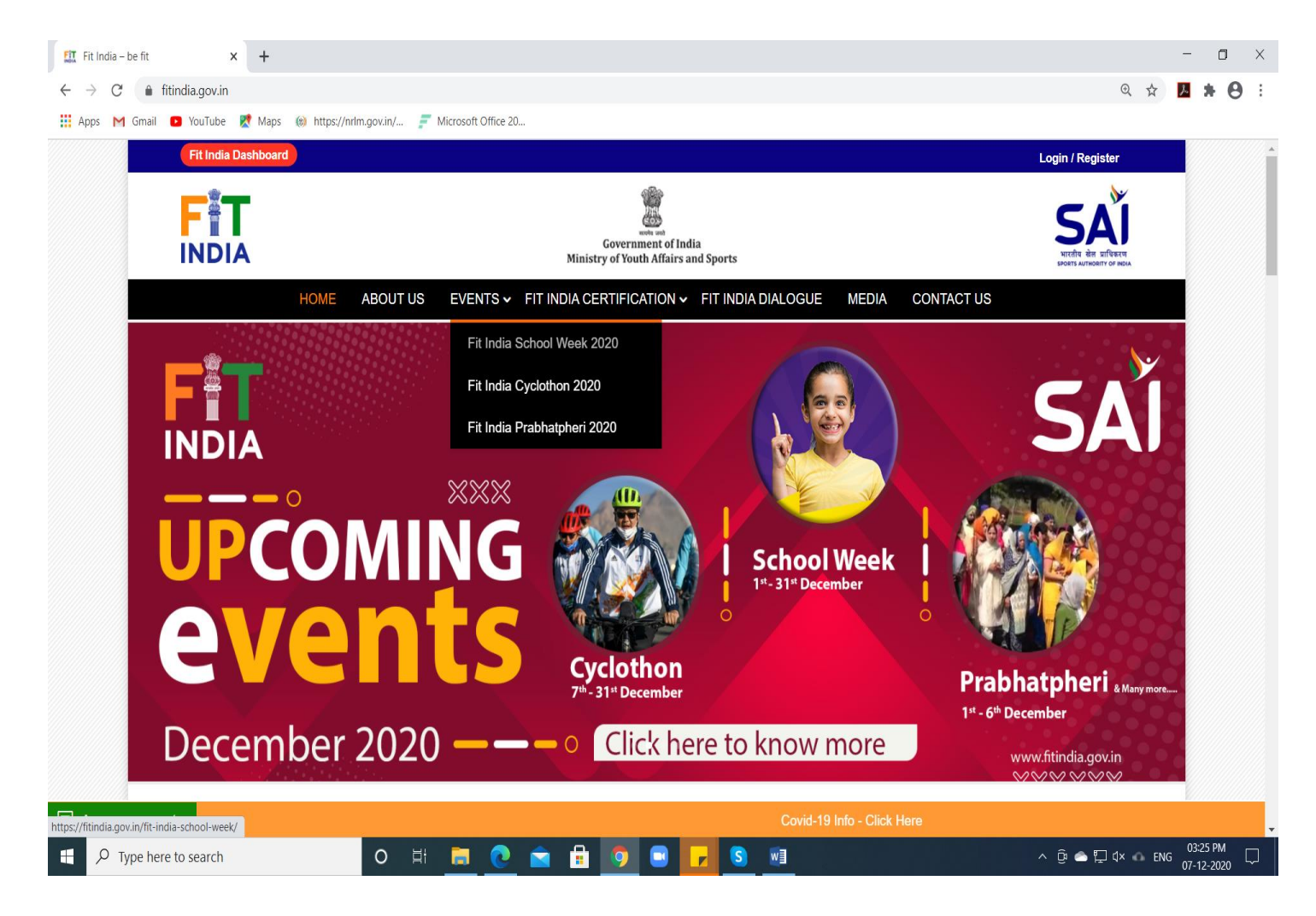

**Step-3**: Once you click on the above page, the below page will appear, click on register as an organiser.

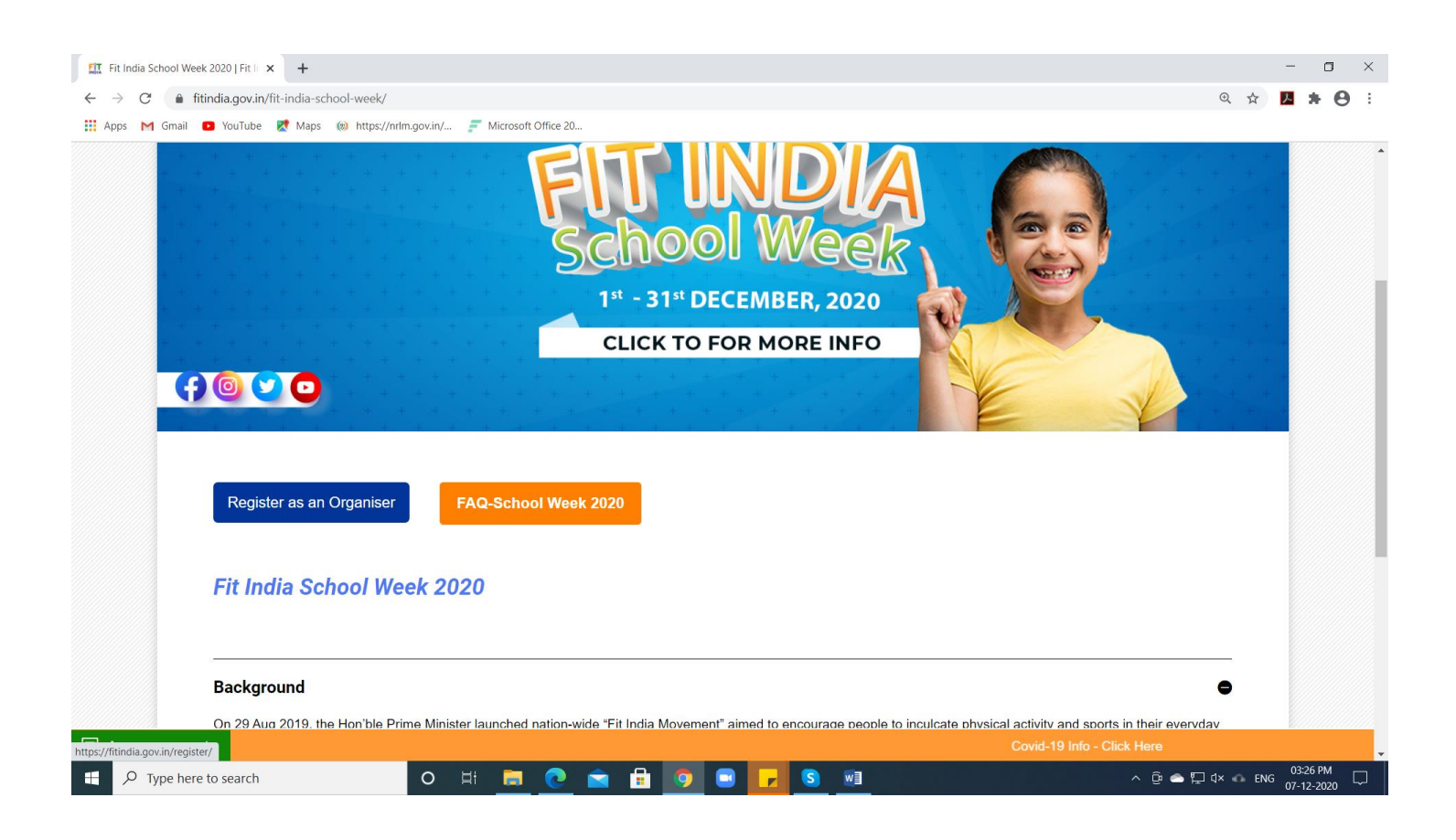

**Step-4:** If you are already a registered user with Fit India you can click on **login** or if you are new user please register yourself as **School**.

| 🔛 Register   Fit India 🛛 🗙 🕂                                    |                                                                |                                     | - <b>o</b> ×               |
|-----------------------------------------------------------------|----------------------------------------------------------------|-------------------------------------|----------------------------|
| $\leftrightarrow$ $\rightarrow$ C $($ fitindia.gov.in/register/ |                                                                |                                     | २ 🖈 🔁 🗄 🔍                  |
| 👯 Apps M Gmail 💽 YouTube 🛃 Maps 🛞 https:                        | //nrlm.gov.in/ 🗾 Microsoft Office 20                           |                                     |                            |
| Fit India Dashboard                                             |                                                                |                                     | Login / Register           |
|                                                                 | Government of India<br>Ministry of Youth Affairs and Sports    |                                     |                            |
| НОМЕ                                                            | ABOUT US EVENTS - FIT INDIA CERTIFICATION -                    | FIT INDIA DIALOGUE MEDIA CONTACT US |                            |
|                                                                 | Already have an accou                                          | nt? Login                           |                            |
| Register                                                        |                                                                |                                     |                            |
|                                                                 | Register As <ul> <li>Other</li> <li>Ministry</li> </ul> Select |                                     |                            |
|                                                                 | Your Name/School Name/Organisation Name                        |                                     |                            |
|                                                                 | Email                                                          | Mobile                              |                            |
|                                                                 | State                                                          | District                            |                            |
| https://fitindia.gov.in/login                                   |                                                                |                                     | Covid-19 Info - Click Here |
| Type here to search                                             | o # 📃 💽 🖬 🗊 🔍                                                  | <mark>- S</mark>                    | ^ @                        |

**Step-5**: Once you have logged in you will see an **Organise an Event** tab on the left side of your screen, click on the tab and select the School Week 2020 from dropdown.

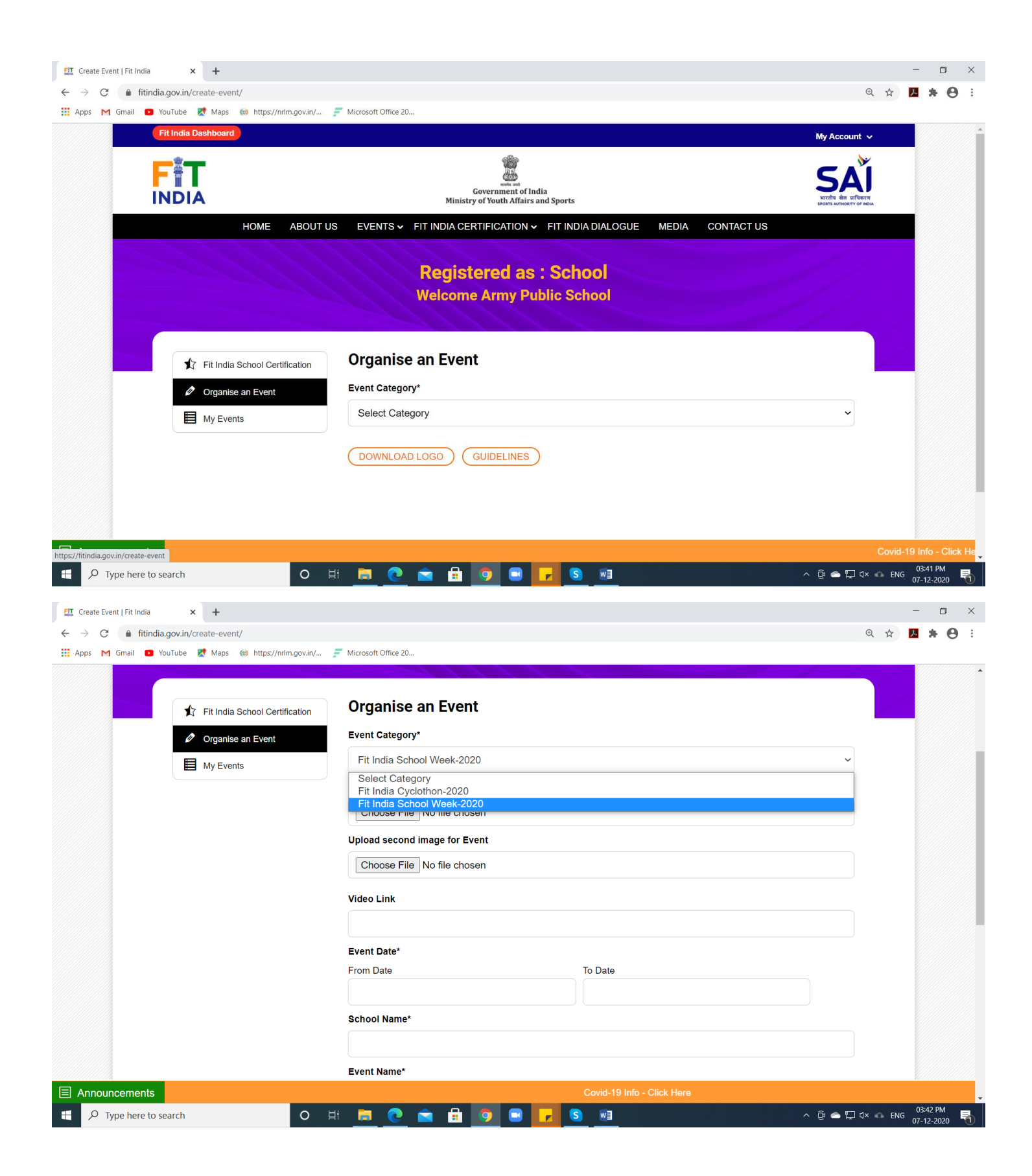

Step-6: Please enter the details of the event and click on submit.

| ← → C 🌲 fitindia.gov.in/create-event/        |                                                                                 | Q 🕁 🖊 🗯 🕒 🗄 |
|----------------------------------------------|---------------------------------------------------------------------------------|-------------|
| 🔢 Apps M Gmail 📭 YouTube Ҟ Maps 🛞 https://i  | nrfm.gov.in/ 🗾 Microsoft Office 20                                              |             |
|                                              | School Week Activity                                                            | •           |
|                                              | No of Participants                                                              |             |
|                                              | 1000                                                                            |             |
|                                              | Contact Mobile No.*                                                             |             |
|                                              | 9015906969                                                                      |             |
|                                              | Please Enter the Captcha Text         62Hn9d         62Hn9d                     |             |
|                                              | SUBMIT                                                                          |             |
|                                              | DOWNLOAD LOGO GUIDELINES                                                        |             |
|                                              |                                                                                 |             |
|                                              |                                                                                 |             |
|                                              |                                                                                 |             |
|                                              |                                                                                 |             |
| © 2020 Sports Authority of India. All rights | s reserved Last undated on December 5th 2020 L No of Visitors: 30139315 F 👽 💿 👩 | Brahma      |
|                                              |                                                                                 |             |

**Step-7:** Once the event is created, it will appear in the **My Events Tab**, you can **add Participant** names, **edit** the event, **delete** the event and also you can **download** the certificate.

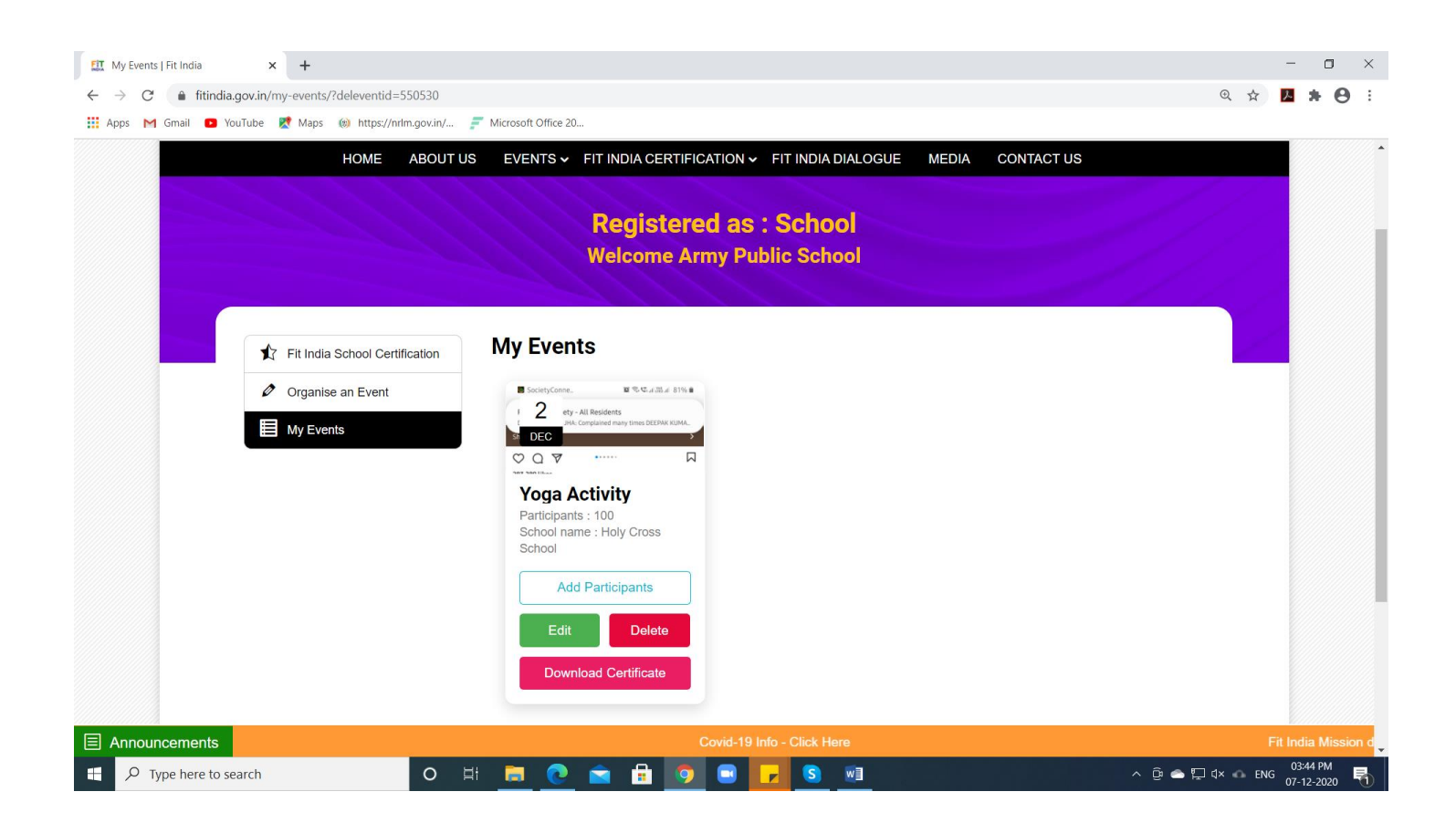

NOTE 1: Organiser can upload only 2 photos and one video link (optional) on Fit India Website

Video link to be created by the school/organiser by uploading the video on YouTube/ Facebook/Instagram/twitter.

**NOTE 2:** Certificate can only be downloaded by the end of the event date selected by the user.